## Informacja jak dołączyć do spotkania szkoleniowego

1. Po zarejestrowaniu się na szkolenie otrzymacie Państwo na swoje skrzynki emaliowe, wiadomość systemową o zaplanowanym spotkaniu.

W wiadomości tej znajdziecie Państwo informację, kiedy odbywa się szkolenie – zarówno termin jak i planowane godziny spotkania, kto będzie osobą prowadzącą szkolenie i ew. uwagi od prowadzącego.

| lis<br>6<br>pt.                                                               | Szkolenie   Wyświeti w: Kalendarz Google   Kiedy pt. 6 lis 2020 12pm – 12:30pm (CET)   Kio *   Tak Być może   Nie Więcej opcji | Plan dnia<br>pt. 6 lis 2020<br>Brak wcześniejszych wydarzeń<br>12pm Szkolenie<br>Brak późniejszych wydarzeń |
|-------------------------------------------------------------------------------|----------------------------------------------------------------------------------------------------|----------------------------------------------------------------------------------------------------|
| Spotkanie a<br>Dołącz na swoim<br>Kiliknij tutaj, aby d<br>Dowiedz sie wiecej | aplikacji Microsoft Teams<br>komputerze lub w aplikacji mobilnej<br>olaczyć do spotkania<br>I Opcje spotkania                  |                                                                                                    |

2. Aby w dniu szkolenia dołączyć do spotkania należy kliknąć w link jaki dostaliście Państwo w treści wiadomości email

| tis<br>6<br>pt.                                                                 | Szkolenie<br>Wyświeti w: Kalendarz Googie<br>Kiedy pt. 6 lis 2020 12pm - 12:30pm (CET)<br>Kto *<br>Tak Być może Nie N | Więcej opcji |                    | Plan dnia<br>pt. 6 lis 2020<br>Brak weześniejszych wydarzeń<br>12pm Szkolenie<br>Brak późniejszych wydarzeń |
|---------------------------------------------------------------------------------|----------------------------------------------------------------------------------------------------|--------------|--------------------|----------------------------------------------------------------------------------------------------|
| Spotkanie a<br>Dołącz na swoim l<br>Kliknij tutaj, aby do<br>Dowiedz się więcej | aplikacji Microsoft Teams<br>komputerze lub w aplikacji mobilnej<br>ołaczyć do spotkania<br>1 Obcje spotkania         |              | Tu należy kliknąć, | aby dołączyć do spotkania                                                                                   |

3. Po wybraniu linku z wiadomości, otworzy się Państwu karta przeglądarki z trzema opcjami do wyboru:

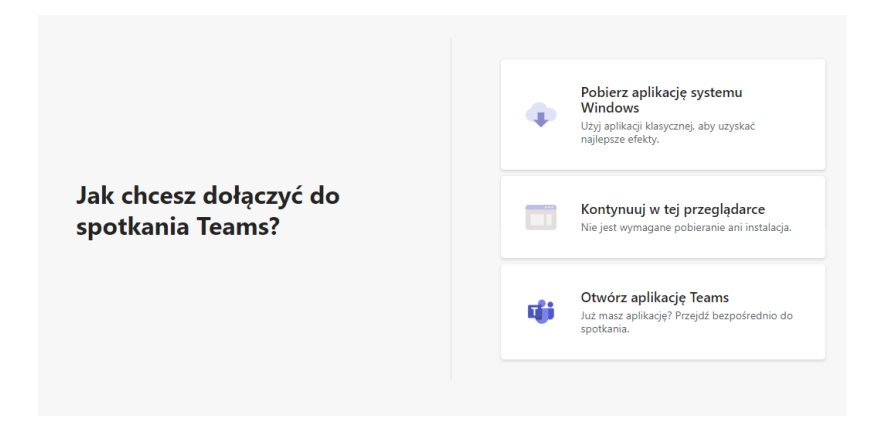

Aby dołączyć do spotkania wystarczy wybrać opcję "Kontynuuj w tej przeglądarce". Jeśli ktoś z Państwa ma aplikację Teams, można dołączyć do spotkania poprzez "Otwórz aplikację Teams".

4. Po wybraniu odpowiedniej opcji dołączenia do spotkania, uruchomi nam się okienko rozpoczynające spotkanie. Będzie ono aktywne dopiero na parę minut przed spotkaniem.

| wy<br>Szko         | bierz ustawienia audio i wideo dla:<br>Dienie z podstaw BHP |               |  |
|--------------------|-------------------------------------------------------------|---------------|--|
|                    |                                                             |               |  |
|                    | Dołącz teraz                                                |               |  |
|                    | Inne opcje dołączania                                       | OI A.         |  |
| 회 Dźwięk wyłączony | € Dźwięk przez telefon                                      | 🗩 Dodaj pokój |  |

Należy wybrać opcję "Dołącz teraz".